## راهنمایی استفاده از سامانه استخر سینا دانشگاه علوم پزشکی

اساتید - همکاران و اعضائ محترم استخر می توانند با شارژ حساب استخر خود در هنگام ورود به استخر با کارت عضویت قدیمی استخر و یا نشان دادن کارت معتبری که کد ملی روی آن درج شده وارد استخر شوند.

اساتید و همکاران محترم دانشگاه علوم پزشکی در صورت تمایل به عضویت در استخر در دست داشتن مدارک (کپی حکم کارگزینی -کارت ملی - و تمامی صفحات شناسنامه ) به مسئول پذیرش استخر واقع در ساختمان استخر سینا مراجعه فرمایید.

أدرس وب سايت <u>https://pool.tbzmed.ac.ir</u>

|                                                                                                    |                   |                                                                          |                                                                                 | رود                                                         | فبتانام ور              |        | فانه                   |
|----------------------------------------------------------------------------------------------------|-------------------|--------------------------------------------------------------------------|---------------------------------------------------------------------------------|-------------------------------------------------------------|-------------------------|--------|------------------------|
|                                                                                                    | ور پزشکی<br>پزشکی |                                                                          | ، استخر                                                                         | ہ مدیریت                                                    | سامان                   |        |                        |
| المعتخر<br>المعتخر<br>المعتخر<br>المعتخر<br>المتخر<br>المتحر<br>المتحر<br>المتحر<br>المتحر<br>المتحر<br>المتحر<br>المتحر<br>المتحر<br>المتحر<br>المتحر<br>المتحر<br>المتحر<br>المتحر<br>المتحر<br>المتحر<br>المتحر<br>المتحر<br>المتحر<br>المتم<br>المتحر<br>المتحر<br>المتمم<br>المتمم<br>المتمم<br>المتمم<br>المتمم<br>المتمم<br>المتممم<br>المتممم<br>المتممم<br>المتمممم<br>المتممممممممممممممممممممممممممممممممممم                                                                                                    |                   |                                                                          |                                                                                 | a lati a silàn                                              | Laba I''                |        | فرین اخبار<br>مربوط به |
| المسلحكي<br>المسلحكي<br>الملحكي<br>الملحكي<br>المملحك |                   | نىكى تېرىز(استغر يزرگ) در سال 1401                                       | ورزتمي أيترماني دانشگاه طوم يزة                                                 | منطقاده بالوان<br>تابیهای استفاده بالوان از مجتمع           |                         |        |                        |
| تابع سوس اسکاران آراد)   آسوزی دلتجویان   تابع سوس   تابع سوس اسکاران آراد)   آسوزی دلتجویان   تابع سوس     دیت   تابع سوس اسکاران آراد)   آسوزی دلتجویان   تابع سوس   اسکاران آراد)   آسوزی دلتجویان   تابع سوس     دیت   تابع سوس اسکاران آراد)   آسوزی دلتجویان   تابع سوس   آسکاران براند   اسکاران آراد)     تابعگاده آگایان   تابع سوس   تابع سوس   ۲۰۰۰ ۲۰۰۰ ۲۰۰۰ ۲۰۰۰ ۲۰۰۰ ۲۰۰۰ ۲۰۰۰ ۲۰۰                                                                                                    |                   | 19:00-01                                                                 | ۱۷–۱۸:۳۰                                                                        | 18- 18- 18- 1a-<br>Jacto                                    |                         |        | استحر                  |
| تابع سوس (سکار) بازای   سوس (سکار) بازای   سوس (سکار) بازای     تابی سوس (سکار) بازای   لیوان داشته بازای   تابع سوس (سکار) بازای     تابی سوس (سکار) بازای   لیوان داشته بازای   تابع سوس (سکار) بازای     تابی سوس (سکار) بازای   تابی سوس (سکار) بازای   تابی سوس (سکار) بازای     تابی سوس (سکار) بازای   تابی سوس (سکار) بازای   تابی سوس (سکار) بازای     تابی تابی بازای   تابی بازای   تابی بازای     تابی تابی بازای   تابی بازای   تابی بازای     تابی تابی بازی بازای   تابی بازای   تابی بازای     تابی تابی بازی بازی بازی بازی بازی بازی بازای   تابی بازی بازی بازی بازی بازی بازی بازی ب                                                                                                    |                   | تايم عمومی<br>تيم داشجوبان وقوق برنامه<br>(۵.21) - باراد)                | آموزش دائشجویان<br>(داده د )                                                    | تاپیر عمومی(همکاران -آزاد)                                  |                         |        |                        |
| العمهای استفاده آقایان   العمل استفاده آقایان   العمل استفاده آقایان   العمل استفاده آقایان   العمل استفاده آقایان   العمل استفاده آقایان   العمل استفاده آقایان   العمل استفاده آقایان   العمل استفاده آقایان   العمل العمل ا                                                                                                    | - 4               | رستاری ارت)<br>تایم عمومی<br>تیے دلشجویان و قوق برنامه                   | اموزش دانشجویان                                                                 | ناپیر عمومی (همکاران –آزام)                                 | دوشنبه                  |        |                        |
| یک شنبه جایر کد. ۲۱/۲۰۰۵ ۲۸/۲ ۲۰۰۰۵۲/۱۰۰   یک شنبه جایر کد. تایم عمومی( همکاران آزاد) فوق برنامه دشتمویان و   در ک تایم عمومی( همکاران آزاد) مرکا ان                                                                                                    | ì                 | ۱۰:۴۴:۵۰ ۱۴۰۱/۱۱/۲۴<br>یکی تیر (استر ورگ) در سکل ۱۹۵۲<br>۱۰:۲۰ ۲۰۰۲ ۲۰۰۲ | ورز این اینز سایی دهندگاه طرح پر ۵<br>در اینده<br>در اینده                      | متفاده آقایان<br>قیور مقدوقین را معنو<br>مدیر ایرون ۲۰۰۷ مد | تایمهای اس              |        |                        |
|                                                                                                    | می<br>۲           | و تیم شنا<br>و تیم شنا<br>دفخیان                                         | ۲۷ <mark>۲۰ ۵۹۵۰ ۱۷:۳۰ ۵۹۵۰ ۱۰</mark><br>-آزاد) فوق برنامه دانشجویان<br>میکاران | ارو کف تایم عمومی( همکارار<br>                              | یک شنبه جا              |        |                        |
|                                                                                                    |                   |                                                                          |                                                                                 |                                                             | ۲۰ – استخر هوشمند آرمان | 9 44 C |                        |

Page | 1

## ورود به سامانه استخر جهت شارژ کارت و رزرو تایم

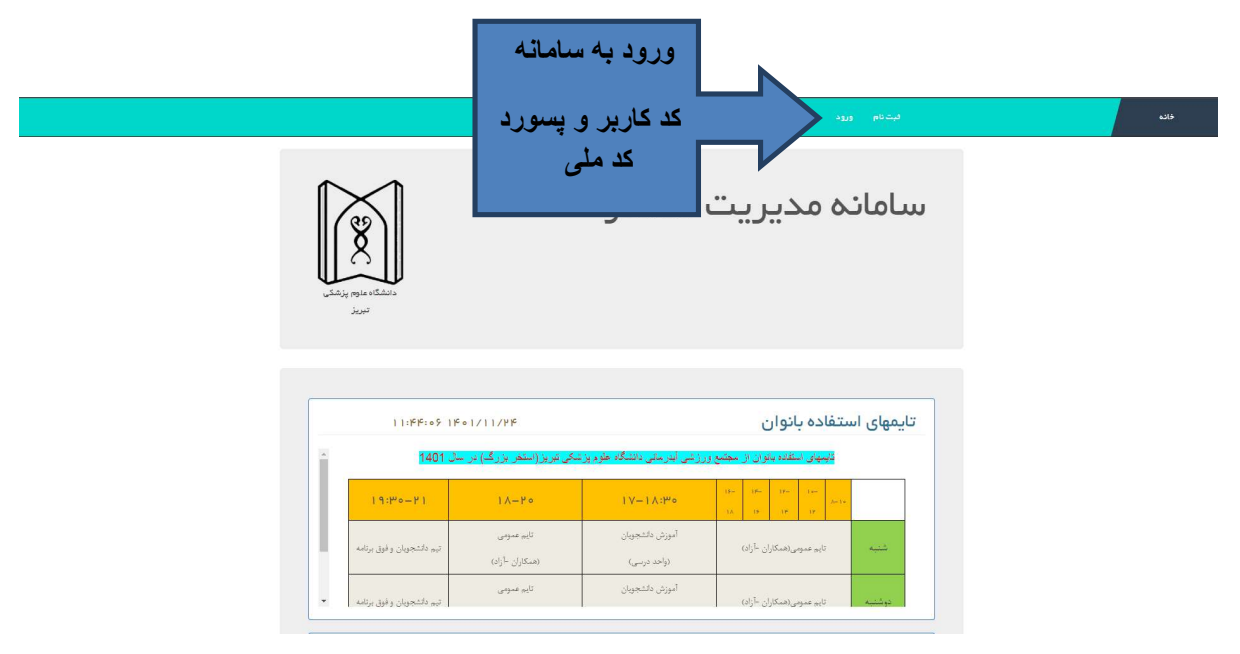

در صورت عدم ورورد به سامانه با در دست داشتن مدارک (کپی حکم کارگزینی - کارت ملی - و تمامی صفحات شناسنامه ) به مسئول پذیرش استخر واقع در ساختمان استخر سینا مراجعه فرمایید.

| لطفا با استفاده از                    | _ نام کاربری و کلمه عبور خود وارد سامانه شوید. | کد کاربر و پسورد کد ملی                    |  |
|---------------------------------------|------------------------------------------------|--------------------------------------------|--|
| نام کاربری<br>کلمه عبور               | I YYF657X4                                     | لطفاً بعد از ورود پسورد<br>خود را عوض کنید |  |
| ے افرا پندیز بندیار<br>ورود به سامانه |                                                |                                            |  |
| ۲۰۲۰ ۹ – استخر هوشمند آ               | آرمان                                          |                                            |  |
|                                       |                                                |                                            |  |

|          | شار ژکارت استخر<br>خده سلم ۲۰۰۰ ۲۰۰۰ شارازرو خروج از سامانه                                                            |
|----------|----------------------------------------------------------------------------------------------------|
|          | سامانه مدیریت استخر<br>دانشگاه علوم پزشک<br>تیز                                                                        |
|          | تایمهای استفاده بانوان<br>تیمهای استفاده بانوان از مجمع ورزش ابدرمانی دانشگاه علوم پزشکی تیزیز (استخر بزرگ) در سل 1401 |
|          | خانه سلام ۵۸ ❤❤❤ ۱۱۳ شارژارزرو خروج از سامانه<br>جنابیات کار ت                                                         |
| یہ می    | توجه نماید که امکان باز پرداخت مبلغ واریزی امکان پذیر نمی باشد و تا 12 ساعت مانده به تایم امکان عودت رز و میسر         |
|          | باشد.                                                                                                    |
| Page   3 | 3                                                                                                    |

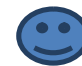

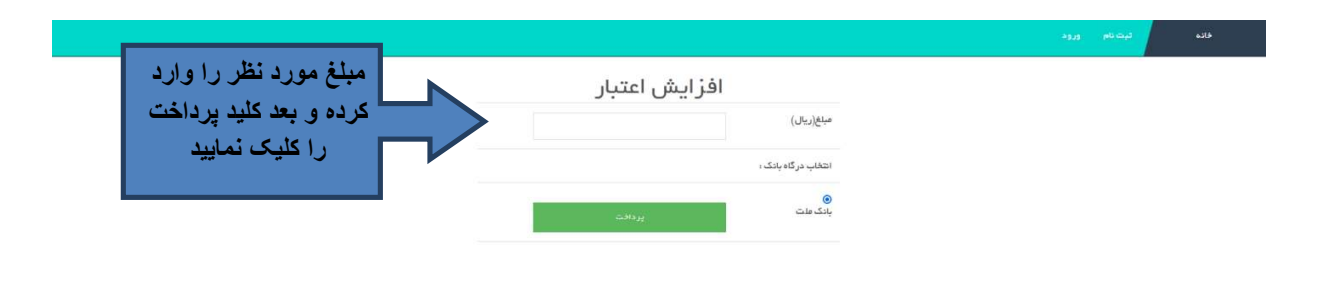

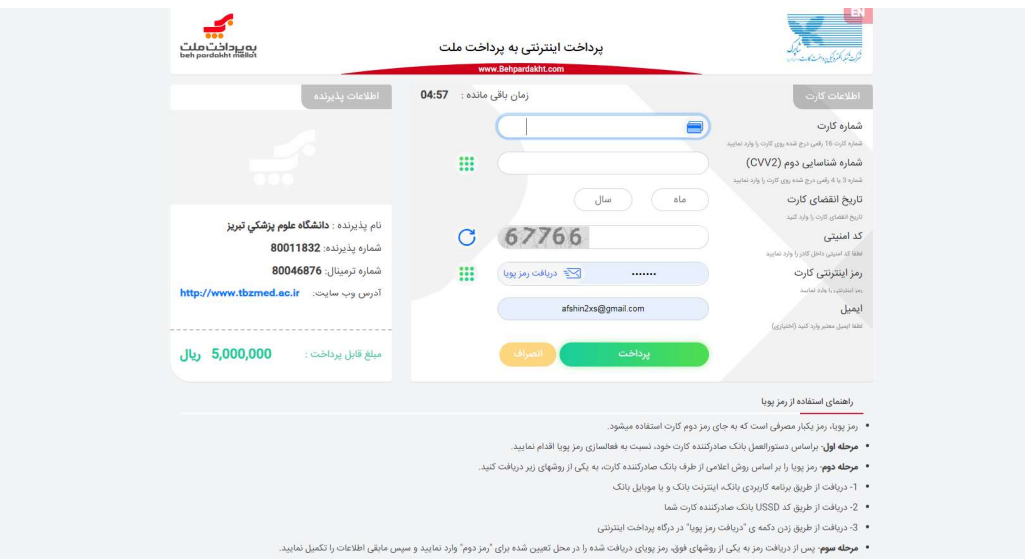

در صورت نیاز به رزرو تایم خاصی :

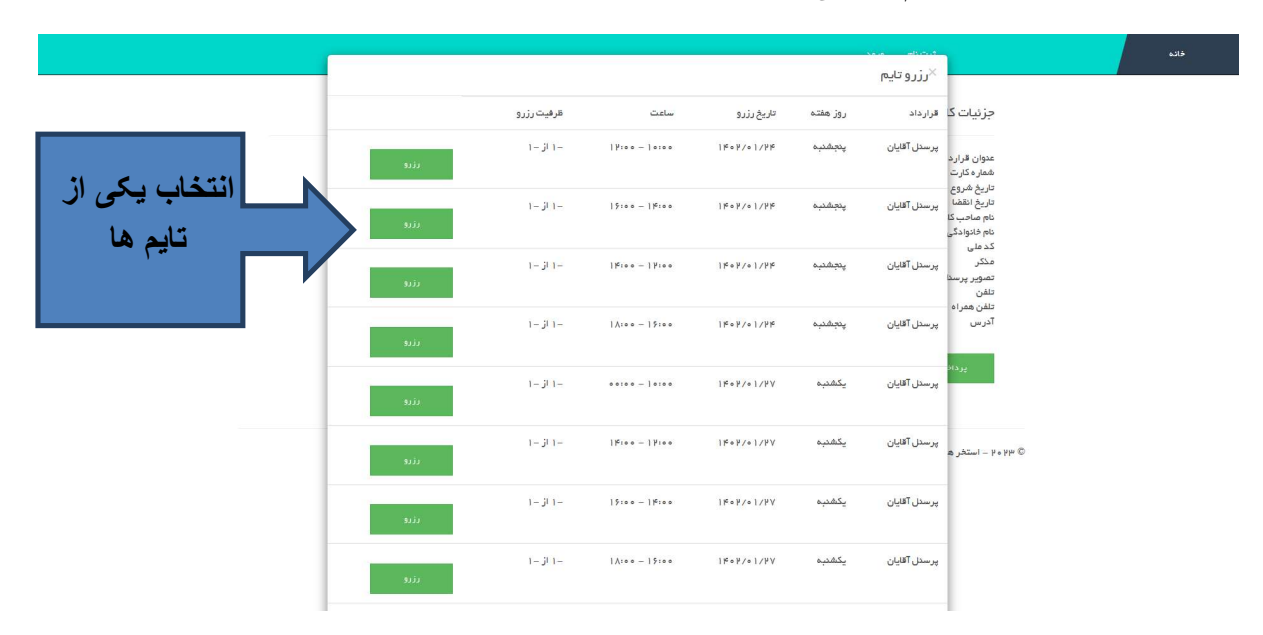

## در صورت نیاز به حذف رزرو فقط کافیست به همان صفحه مراجعه نمایید:

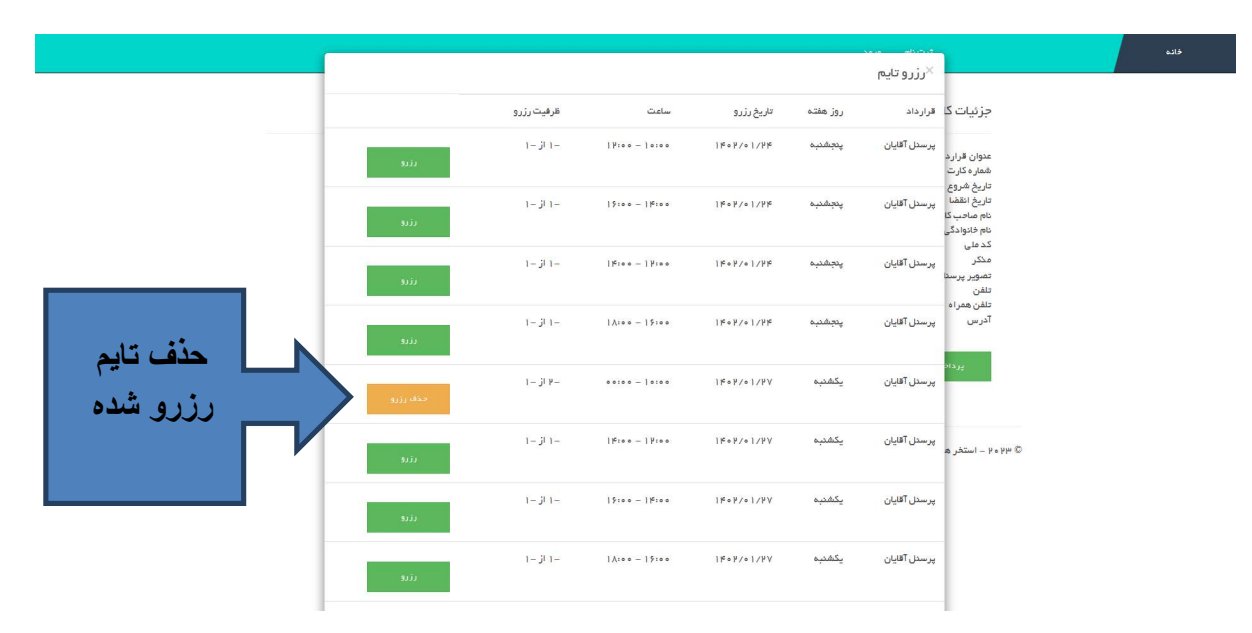

## تلفن استخر سينا 04135406499

تهيه و تنظيم

مهندس افشين آقاجاني

بهار 1402

Page | 5